#### Getting Started with the CITI Program: Conflicts of Interest Basic Course Registered User

My Log-on: \_\_\_\_\_

My Password: \_\_\_\_\_

My CITI ID #: \_\_\_\_\_

The CITI Program provides education and training for researchers "that promotes the quality of and public trust in the research enterprise."

Prospective researchers must complete Conflicts of Interest - Basic Course. Completing the Basic Course with a score of at least 80% on all quizzes will certify a researcher for four years and give the researcher a basic background in the elements of the revised Public Health Service (PHS) federal regulations on financial conflicts of interest and of strategies to apply each in their practice.

The Basic Course and certification enable the researcher to:

- Recognize, manage and report financial conflicts of interest.
- Evaluate circumstances in their work where new COI regulations apply.
- Identify circumstances under which the researcher objectivity may potentially be affected by a COI.
- Distinguish among the three forms of conflicts: conflicts of commitment, conflicts of conscience, and institutional conflicts of interest.
- Identify strategies to manage these three forms of conflicts.

The Basic Course consists of three modules.

| Conflicts of Interest - Basic Course                                                       |
|--------------------------------------------------------------------------------------------|
| 1. Introduction (no quiz)                                                                  |
| 2. Financial Conflicts of Interest: Overview, Investigator Responsibilities, and COI Rules |
| 3. Institutional Responsibilities as They Affect Investigators                             |

# **GETTING STARTED:**

Go to: <u>https://www.citiprogram.org/index.cfm?pageID=22</u> or do an internet search for CITI Program.

# If you have registered for a NEIU CITI Training Program before

• Click "Add a Course" from the Main Menu.

# Getting Started with the CITI Program: Conflicts of Interest Basic Course Registered User

| s://www.citiprogram.org/members/index.cfm?pageID=50                                                                                                    |                         | ing & Resources: C × \ 🚺 wi | ww.northwestern.edu/ × |
|----------------------------------------------------------------------------------------------------|-------------------------|-----------------------------|------------------------|
|                                                                                                    |                         | Change Taidd D: 202         | 4254 Llan Out Llala    |
| English Text size: A A                                                                                                    |                         | Sharon Todd ID: 383         | 4354   Log Out   Heip  |
| Collaborative Institutional Train<br>at the University of Mi                                                                                             | ning Initiative<br>iami | Search Knowle               | dge Base 🔍             |
| Main Menu   My Profiles   My CEUs   My Reports   Support   Adr                                                                                           | min                     |                             |                        |
| Main Menu                                                                                                    |                         |                             |                        |
| <ul> <li>Northeastern Illinois University Courses</li> </ul>                                                                                             |                         |                             |                        |
| 😣 Course                                                                                                    | 😣 Status                | Ompletion Report            | 😢 Survey               |
| Conflicts of Interest                                                                                                    | Not Started             | Not Earned                  |                        |
| Group 2.IRB Members                                                                                                    | Passed 11/04/2013       | Print Report                | Post-course evaluation |
| Social and Behavioral Responsible Conduct of Research                                                                                                    | Passed 11/05/2013       | Print Report                | Post-course evaluation |
| <ul> <li>View Previously Completed Coursework</li> <li>Update Institution Profile</li> <li>View Instructions page</li> <li>Remove Affiliation</li> </ul> |                         |                             |                        |
| Affiliate as an independent Learner                                                                                                    |                         |                             |                        |
|                                                                                                    |                         |                             |                        |
|                                                                                                    |                         |                             |                        |

## Getting Started with the CITI Program: Conflicts of Interest Basic Course Registered User

| Specific Specific Modules.         Working With Animals in Blomedical Research - Refresher Course         Question 3         Responsible Conduct of Research         Please make your selection below to receive the courses in the Responsible Conduct of Research.         Choose one answer            Social and Behavioral Responsible Conduct of Research Course             Physical Science Responsible Conduct of Research Course             Physical Science Responsible Conduct of Research Course             Humanities Responsible Conduct of Research Course             Responsible Conduct of Research Course             Not at this time, Thank you. | le Conduct of Research. |
|----------------------------------------------------------------------------------------------------|-------------------------|
| Working With Animals In Biomedical Research - Refresher Course  Question 3  Responsible Conduct of Research Nease make your selection below to receive the courses in the Responsible Conduct of Research.  Choose one answer  Social and Behavioral Responsible Conduct of Research Course Social and Behavioral Responsible Conduct of Research Course Social and Behavioral Responsible Conduct of Research Course Social Social Conduct of Research Course Responsible Conduct of Research Course Not at this time. Thank you.  Question 4  Complicate of Instancest (COU)                                                                                           | le Conduct of Research. |
| Question 3         Responsible Conduct of Research         Please make your selection below to receive the courses in the Responsible Conduct of Research.         Choose one answer <ul> <li>Social and Behavioral Responsible Conduct of Research Course</li> <li>Physical Science Responsible Conduct of Research Course</li> <li>Humanities Responsible Conduct of Research Course</li> <li>Responsible Conduct of Research Course</li> <li>Responsible Conduct of Research for Administrators</li> <li>Not at this time, Thank you.</li> </ul> Question 4                                                                                                    | le Conduct of Research. |
| Question 3         Responsible Conduct of Research         Please make your selection below to receive the courses in the Responsible Conduct of Research.         Choose one answer            Social and Behavioral Responsible Conduct of Research Course             Physical Science Responsible Conduct of Research Course             Humanities Responsible Conduct of Research Course             Responsible Conduct of Research Course             Responsible Conduct of Research Course             Nut at this time, Thank you.      Question 4                                                                                                    | le Conduct of Research. |
| Responsible Conduct of Research         Please make your selection below to receive the courses in the Responsible Conduct of Research.         Choose one answer <ul> <li>Social and Behavioral Responsible Conduct of Research Course</li> <li>Physical Science Responsible Conduct of Research Course</li> <li>Humanities Responsible Conduct of Research Course</li> <li>Responsible Conduct of Research Course</li> <li>Responsible Conduct of Research for Administrators</li> <li>Not at this time, Thank you.</li> </ul> Question 4                                                                                                    | le Conduct of Research. |
| Please make your selection below to receive the courses in the Responsible Conduct of Research.         Choose one answer             Social and Behavioral Responsible Conduct of Research Course          Physical Science Responsible Conduct of Research Course          Humanities Responsible Conduct of Research Course         Responsible Conduct of Research Course         Responsible Conduct of Research for Administrators         Not at this time, Thank you.          Question 4                                                                                                    | le Conduct of Research. |
| Choose one answer  Social and Behavioral Responsible Conduct of Research Course Physical Science Responsible Conduct of Research Course Humanities Responsible Conduct of Research Course Responsible Conduct of Research for Administrators Not at this time, Thank you.  Question 4 Complicate of Instancest (COU)                                                                                                    |                         |
| <ul> <li>Social and Behavioral Responsible Conduct of Research Course</li> <li>Physical Science Responsible Conduct of Research Course</li> <li>Humanities Responsible Conduct of Research Course</li> <li>Responsible Conduct of Research for Administrators</li> <li>Not at this time. Thank you.</li> </ul> Question 4                                                                                                    |                         |
| Physical Science Responsible Conduct of Research Course Humanities Responsible Conduct of Research Course Responsible Conduct of Research for Administrators Not at this time, Thank you. Question 4 Council into a function set (COU)                                                                                                    |                         |
| <ul> <li>Humanities Responsible Conduct of Research Course</li> <li>Responsible Conduct of Research for Administrators</li> <li>Not at this time, Thank you.</li> </ul> Question 4                                                                                                    |                         |
| Responsible Conduct of Research for Administrators  Not at this time, Thank you.  Question 4  Conflicts of Instarrast (COI)                                                                                                    |                         |
| Not at this time. Thank you.           Question 4                                                                                                    |                         |
| Question 4                                                                                                    |                         |
| Conflicts of Internet (COI)                                                                                                    |                         |
| Connicts of Interest (COI)                                                                                                    |                         |
| Would you like to take the Conflicts of Interest course?                                                                                                    |                         |
| Choose one answer                                                                                                    |                         |
| Yes                                                                                                    |                         |
| No                                                                                                    |                         |

Select "Yes" for Question 4 – Conflict of Interest (COI) and hit "Submit."

# Getting Started with the CITI Program: Conflicts of Interest Basic Course Registered User

| ibox (6) - btha@ne | eiu.edu 🗙 📉 Re: IRB Submission r             | equire 🗙 🔀 Nmail - Calendar - Week 🖙 🍸 🕒 NEIU Online Directory 👘            | × CITI - Coll | aborative Institu 🗙 📃   | le le      |
|--------------------|----------------------------------------------|-----------------------------------------------------------------------------|---------------|-------------------------|------------|
| C 🔒 http           | ps://www.citiprogram.org/m                   | embers/index.cfm?pageID=50                                                  |               |                         |            |
|                    | English -                                    | Text size: A A                                                              | Broo          | ke Ha ID: 5185715   Log | Out   Help |
|                    |                                              | Collaborative Institutional Training Initiati<br>at the University of Miami | ve            | Search Knowledge Base   | Q          |
|                    | Main Menu My Profiles                        | My CEUs   My Reports   Support                                              |               |                         |            |
|                    | Main Menu                                    |                                                                             |               |                         |            |
|                    | • Northeastern Illinois Un                   | iversity Courses                                                            |               |                         |            |
|                    |                                              | 😡 Course                                                                    | 😡 Status      | Completion Report       | 😡 Survey   |
|                    | Conflicts of Interest                        |                                                                             | Incomplete    | Not Earned              |            |
|                    | IRB Reference Resource                       |                                                                             | Not Started   | Not Earned              |            |
|                    | Click here to affiliate with                 | th another institution                                                      |               |                         |            |
|                    | <ul> <li>Affiliate as an Independ</li> </ul> | ent Learner                                                                 |               |                         |            |
|                    |                                              |                                                                             |               |                         |            |
|                    |                                              |                                                                             |               |                         |            |

Click on "Conflicts of Interest" to complete the course.

#### Getting Started with the CITI Program: Conflicts of Interest Basic Course Registered User

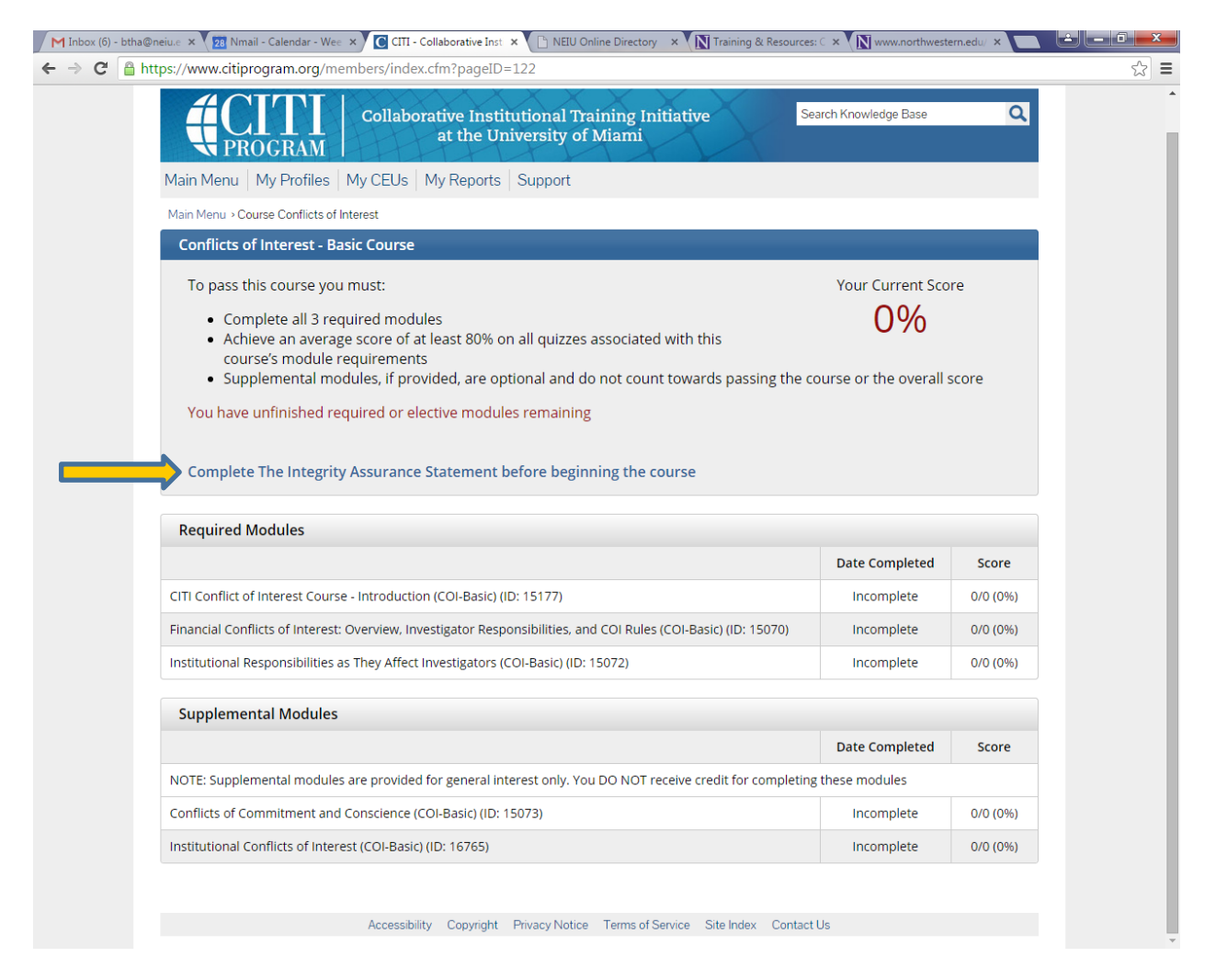

Select "Complete The Integrity Assurance Statement" before beginning the Conflicts of Interest – Basic Course.

## Getting Started with the CITI Program: Conflicts of Interest Basic Course Registered User

|                                 |                                                                                                    | o on the Directory X                                                                   | Resources. C A (N www.northwestern.edu) A                                         |
|---------------------------------|----------------------------------------------------------------------------------------------------|----------------------------------------------------------------------------------------|-----------------------------------------------------------------------------------|
| https://www.citiprogram.org/mem | bers/index.cfm?pageID=121&intS                                                                                 | tageID=194713                                                                          |                                                                                   |
| English 👻                       | Text size: A A                                                                                                 |                                                                                        | Brooke Ha ID: 5185715   Log Out   Help                                            |
|                                 | Collaborative Institutiona<br>at the University                                                                | l Training Initiative<br>y of Miami                                                    | Search Knowledge Base                                                             |
| Main Menu   My Profiles   I     | My CEUs   My Reports   Suppo                                                                                   | rt                                                                                     |                                                                                   |
| Main Menu > Assurance Statement |                                                                                                    |                                                                                        |                                                                                   |
| Assurance Statement             |                                                                                                    |                                                                                        |                                                                                   |
| Brooke Ha:                      |                                                                                                    |                                                                                        |                                                                                   |
| CITI Program Terms of Serv      | ice include the following provisions.                                                                          | Please read them carefully.                                                            |                                                                                   |
| Only One Account:               | I will maintain only one active CITI institution or by CITI Program.                                           | Program account, unless granted p                                                      | ermission for multiple accounts by my                                             |
| No Account Sharing:             | I will not share my username and p<br>my account has been compromise                                           | oassword with anyone. I will contac<br>d.                                              | t the CITI Program Help Desk if I believe                                         |
| Do My Own Work:                 | I will complete all required quizzes                                                                           | and any other assessments by my                                                        | self, using only my own work.                                                     |
| No Quiz Sharing:                | I will not share CITI Program quiz q<br>means.                                                                 | uestions or answers on any websit                                                      | te, via email, photocopying, or any other                                         |
| No Cheating:                    | I will not engage in any activities th<br>other learners.                                                      | at would dishonestly improve my r                                                      | results, or improve or hurt the results of                                        |
| My Actions Are Logged:          | I understand that CITI Program kee<br>each content area, number of quiz<br>and the results reported to my inst | eps account activity logs, including<br>attempts and scores. Allegations o<br>itution. | computer IP addresses, time spent in<br>f inappropriate use will be investigated, |
| Coloct the appropriate stat     | mont than click the Cubmit button                                                                              |                                                                                        |                                                                                   |
| IAGREE to the above             | and the other Terms of Service for a                                                                           | accessing CITI Program materials.                                                      |                                                                                   |
| I DO NOT AGREE, and             | wish to be contacted about one or r                                                                            | nore of the Terms of Service.                                                          |                                                                                   |
| Submit                          |                                                                                                    |                                                                                        |                                                                                   |
|                                 |                                                                                                    |                                                                                        |                                                                                   |
|                                 | Accessibility Copyright Privacy N                                                                              | lotice Terms of Service Site Index                                                     | Contact Us                                                                        |

Select "I AGREE" and hit "Submit."